This is an beta website by <u>Inclusive Bytes CIC</u>, The aim is to create one location for digital resources in Oldham.

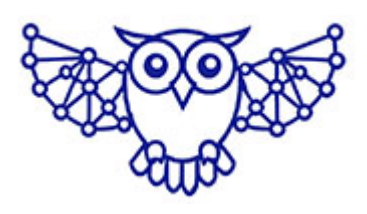

- Home
- <u>Tutorials</u>
- Events
- Resources
- Hubs

## How do I add Google reCAPTCHA to Gravity Forms?

## 1. Go to <a href="https://www.google.com/recaptcha/admin/create">https://www.google.com/recaptcha/admin/create</a>

| Google | boogle reCAPTCHA                                                                                                    |                |  |  |
|--------|----------------------------------------------------------------------------------------------------|----------------|--|--|
| ÷      | Register a new site                                                                                                    |                |  |  |
|        | Now Enterprise ready!           Enterprise adds advanced features like MFA, spam/fraud protection and Google Cloud integration.           V Up to 1,000,000 assessments/month at no cost |                |  |  |
|        | <ul> <li>If a second second second required.</li> <li>Switch to create a classic key</li> </ul>                                                                                          |                |  |  |
|        | Label (j)<br>e.g. example.com                                                                                                    |                |  |  |
|        | 0 / 50                                                                                                    |                |  |  |
|        | <ul> <li>Score based (v3) Verify requests with a score</li> <li>Challenge (v2) Verify requests with a challenge</li> </ul>                                                               |                |  |  |
|        | Domains (;)                                                                                                    | e              |  |  |
|        | + Add a domain, e.g. example.com                                                                                                    | Privacy - Term |  |  |

2. Fill in your details making sure to select "Challenge V2"
and "Tickbox"

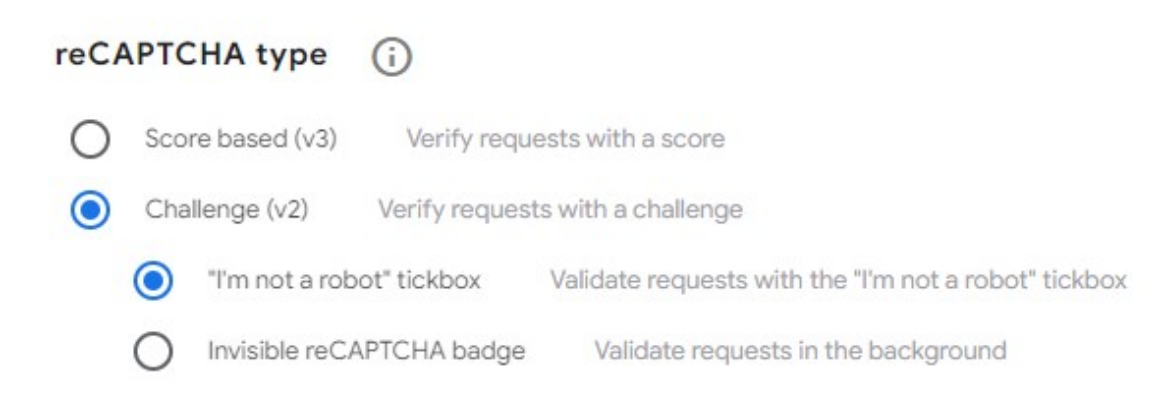

3. Agree to the terms and conditions and click [Submit]

| Googleı | геСАРТСНА                                                                                                    |     | 0                |
|---------|----------------------------------------------------------------------------------------------------|-----|------------------|
|         | Adding reCAPTCHA to your site                                                                                                    |     | ĺ                |
|         |                                                                                                    |     |                  |
|         | We're still setting up reCAPTCHA Enterprise settings in Google Cloud, but you can get started using the key details below.<br>It should take around one minute to completely set up. Once completed, you'll have unlimited assessments and the ability to use advanced features like MFA and account defender. |     |                  |
|         | Use this site key in the HTML code your site serves to users. 🗹 See client side integration                                                                                                    |     |                  |
|         |                                                                                                    |     |                  |
|         | Use this secret key for communication between your site and reCAPTCHA. 🛛 See server side integration                                                                                                    |     |                  |
|         |                                                                                                    |     |                  |
|         | GO TO SETTINGS GO TO ANALYTICS                                                                                                    | Pri | C<br>vacy - Term |

4. Now return to your website and navigate to [Forms] [Settings] [ReCAPTCHA]

Enter your keys, select "Checkbox" and tick "I'm not a robot"

| 🔞 🖀 East Lancashire Ma                                                                                                    | sons (Eastern Area) 🏾 🗭 0 🕂 New 🖤 🛛                                                  | Engine Quick Links 🛯 🚺 🧒 Events 🤤 Forms                                                                                                    | Hi, andyp 📓 |
|----------------------------------------------------------------------------------------------------|--------------------------------------------------------------------------------------|----------------------------------------------------------------------------------------------------|-------------|
| <ul><li>WP Engine</li><li>Dashboard</li></ul>                                                                                                    | GRAVITY FC                                                                           |                                                                                                    |             |
| <ul> <li>Posts</li> <li>Events</li> <li>Lodges</li> <li>Tickets</li> <li>Media</li> <li>Forms</li> <li>Forms</li> <li>Kew Form</li> <li>Entries</li> <li>Settings</li> <li>Import/Export</li> <li>Add-Ons</li> <li>System Status</li> <li>Help</li> </ul> | <ul> <li>Settings</li> <li>reCAPTCHA</li> <li>REST API</li> <li>Uninstall</li> </ul> | recAPTCHA Settings         Gravity Forms integrates with reCAPTCHA, a free CAPTCHA service that uses an advanced risk analysis engine and adaptive challenges to keep automated software from engaging in abusive activities on your site. Please note, only v2 keys are supported and checkbox keys are not compatible with invisible reCAPTCHA. These settings are required only if you decide to use the reCAPTCHA field. Get your reCAPTCHA Keys.         Site Key ?         Secret Key ?         Image: Stee Key ?         Image: Stee Key ?         Image: Stee Key ?         Image: Stee Key ?         Image: Stee Key ?         Image: Stee Key ?         Image: Stee Key ?         Image: Stee Key ?         Image: Stee Key ?         Image: Stee Key ?         Image: Stee Key ?         Image: Stee Key ?         Image: Stee Key ?         Image: Stee Key ? | e           |
| Pages Comments Projects Appearance Durging                                                                                                    |                                                                                      | Please complete the reCAPTCHA widget to validate your reCAPTCHA keys:                                                                                                    |             |

5. Then click [Save Settings]

6. You can now navigate to your form where you will find CAPTCHA as an available field.

Made with the help and support of <u>Inclusive Bytes CIC</u>

Training | Reporting